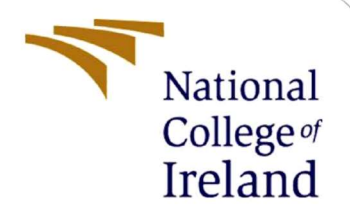

# **Configuration Manual**

MSc Research Project MSc Cyber Security

Ajay Karthi Punetha Velu 22141898

School of Computing National College of Ireland

Supervisor: Eugine McLaughlin

#### National College of Ireland

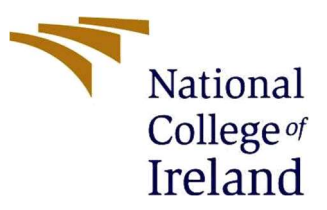

#### **MSc Project Submission Sheet**

#### School of Computing

| name:                                                                                                    |                                                                                                    |  |
|----------------------------------------------------------------------------------------------------|----------------------------------------------------------------------------------------------------|--|
| <b>Student ID:</b> 22141898                                                                                                    |                                                                                                    |  |
| Programme:MSc CybersecurityYear:2023-2024                                                                                                    | ł                                                                                                    |  |
| Module: MSc Research Project                                                                                                    |                                                                                                    |  |
| Lecturer: Eugine Mclaughlin                                                                                                    |                                                                                                    |  |
| Due Date: 31/01/2024                                                                                                    |                                                                                                    |  |
| <b>Project Title:</b> A Combinational Approach for Intrusion Detection against Cyber<br>Attacks in SCADA using Machine learning and Deep Learning<br>Models | A Combinational Approach for Intrusion Detection against Cyber<br>Attacks in SCADA using Machine learning and Deep Learning<br>Models |  |
| Word Count:1153 Page Count:14                                                                                                    |                                                                                                    |  |

I hereby certify that the information contained in this (my submission) is information pertaining to research I conducted for this project. All information other than my own contribution will be fully referenced and listed in the relevant bibliography section at the rear of the project.

<u>ALL</u> internet material must be referenced in the bibliography section. Students are required to use the Referencing Standard specified in the report template. To use other author's written or electronic work is illegal (plagiarism) and may result in disciplinary action.

| Signature: | Ajay Karthi Punetha Velu |  |
|------------|--------------------------|--|
|            |                          |  |

#### PLEASE READ THE FOLLOWING INSTRUCTIONS AND CHECKLIST

| Attach a completed copy of this sheet to each project (including multiple copies)                                                                                                    |  |
|----------------------------------------------------------------------------------------------------|--|
| Attach a Moodle submission receipt of the online project submission, to each project (including multiple copies).                                                                        |  |
| You must ensure that you retain a HARD COPY of the project, both<br>for your own reference and in case a project is lost or mislaid. It is not<br>sufficient to keep a copy on computer. |  |

Assignments that are submitted to the Programme Coordinator Office must be placed into the assignment box located outside the office.

| Office Use Only                  |  |
|----------------------------------|--|
| Signature:                       |  |
| Date:                            |  |
| Penalty Applied (if applicable): |  |

### **Configuration Manual**

### Ajay Karthi Punetha Velu X22141898

## **1** Introduction

This manual contains detail regarding the setup of the proposed model, its requirements and tools used, that are to be installed and used for a successful implementation. This document also serves as a guide to implement the algorithm developed.

## 2 System Configuration

• Desktop Specification

| Processor | Intel i7 central processor unit (CPU)    |
|-----------|------------------------------------------|
| GPU       | Nvidia RTX 3060                          |
| RAM       | At least 8 GB of DDR4 RAM                |
| Storage   | A storage capacity of 100 gigabytes (GB) |

• Software and Tools

| OS                                 | 64 bit Windows Operating System                     |
|------------------------------------|-----------------------------------------------------|
| Programming Language               | Python programming language, version 3.7 or later   |
| Integrated Development Environment | Jupyter Notebook v7.0.0 as the IDE Or Google Colabs |

• Libraries

| Pandas and NumPy | Extraction and pre-processing of the data.                |  |
|------------------|-----------------------------------------------------------|--|
| Scikit-learn     | Modelling, classification, feature selection and other ML |  |
|                  | functions.                                                |  |
| Keras            | Analysis of data and implementation in neural networks.   |  |
| OS               | for the model to interact with operating system.          |  |
| Tensorflow       | For functionality of ML and DL framework                  |  |
| Ploty            | used to graphical representation of the results           |  |

• Dataset: UNR-IDD [1]

## **3** Implementation Steps

Setup a personal computer or laptop according to the system specifications mentioned, Install the latest python, and an IDE of our Choice, In our case Google Colabs is used to implement the proposed model.

| ← → C 2: colab research.google.com/drive/TRQ2vqT7xGTUh2nXEahhUW8aQ7xnUwLWS | x D   D () :          |
|----------------------------------------------------------------------------|-----------------------|
|                                                                            |                       |
| CO A Untitled1.ipynb ☆<br>File Edit View Insert Runtime Tools Help         | 📮 Comment 🔐 Share 🌻 😭 |
| t≡ <sup>+ Code</sup> + Text                                                | Connect 👻 🔿           |
| Q. OI                                                                      | ↑ ↓ © 🗖 ‡ 🖟 🕯 :       |
| {x}                                                                        |                       |
| 6 <b>7</b>                                                                 |                       |
| 0                                                                          |                       |
|                                                                            |                       |
|                                                                            |                       |
|                                                                            |                       |
|                                                                            |                       |
|                                                                            |                       |
|                                                                            |                       |
|                                                                            |                       |
|                                                                            |                       |
|                                                                            |                       |
| 0                                                                          |                       |
|                                                                            |                       |
|                                                                            |                       |
|                                                                            |                       |

Figure 1: Google Colab IDE

## 3.1 Importing Libraries

Import all the necessary libraries such as SkLearn (Scikit-Learn), Keras, NumPy and Pandas, into the python running IDE.

| a contractor a succession |                                            |
|---------------------------|--------------------------------------------|
| import os                 |                                            |
| import pandas as pd       |                                            |
| import numpy as np        |                                            |
| import pickle             |                                            |
| import gc                 |                                            |
| import six                |                                            |
| import sys                |                                            |
| import joblib             |                                            |
| import keras              |                                            |
| from numpy import array   |                                            |
| import tensorflow as tf   |                                            |
| from sklearn import pre   | processing                                 |
| import matplotlib.pyplo   | t as plt                                   |
| import seaborn as sns     |                                            |
| import keras.backend as   | ĸ                                          |
| sys.modules['sklearn.ex   | ternals.six'] = six                        |
| from sklearn import tre   | e, linear_model                            |
| from sklearn.feature_se   | lection import SelectFromModel             |
| from xgboost import XGE   | Classifier                                 |
| from sklearn.model_sele   | ction import train_test_split              |
| from sklearn.ensemble i   | mport AdaBoostClassifier                   |
| from sklearn.metrics im   | port classification_report                 |
| from yellowbrick.classi   | fier import ClassificationReport           |
| from sklearn.metrics im   | port confusion_matrix,accuracy_score       |
| from sklearn.preprocess   | ing import LabelBinarizer, LabelEncoder    |
| from keras.models impor   | t Sequential                               |
| from keras.layers impor   | t Conv1D                                   |
| from keras.layers impor   | t MaxPooling1D                             |
| from keras.layers impor   | t Layer                                    |
| from keras.layers impor   | t Flatten                                  |
| from keras.layers impor   | t Dense                                    |
| from keras.models impor   | t Sequential                               |
| from keras.layers impor   | t Dense, Dropout, Flatten, Activation      |
| from keras.layers impor   | t Convolution1D                            |
| from tensorflow.keras.c   | ptimizers import Adam, SGD                 |
| from keras import Model   | , Sequential, backend                      |
| from keras.layers impor   | t LSTM, Dense, Dropout, Bidirectional, GRU |
| from keras.layers impor   | t Input                                    |
|                           |                                            |

#### Figure 2: Importing Libraries

Once all the libraries are imported, The Dataset i.e. UNR-IDD is invoked, the data from the dataset is loaded into the pandas data frame.

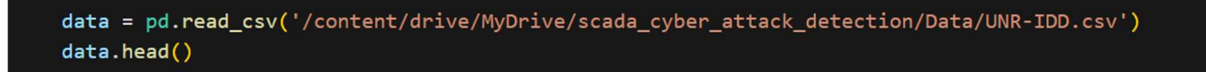

Figure 3: Loading dataset

## 3.2 Data Analysis & Processing

Checking the number of entries in the imported data using shape, describe(), Info() and Column function, thus is done to get a better understanding of the data.

| data.shape      |        |
|-----------------|--------|
|                 | Python |
|                 |        |
| data.describe() |        |
|                 | Python |
|                 |        |
| data.info()     |        |
|                 | Python |
|                 |        |
| data.columns    |        |
|                 | Python |

Figure 4: Checking Data

- The command "data.shape" is used to understand the data and the dimensions of the array, it shows the total number of data entries present int the dataset, making it easier for us to understand the size and structure of the data.
- The command "data.describe" is used to describe the data information, it also summarizes the statistics in numerical data.
- The command "data.info" is the further used to understand the data type of all column, whether there is any null or non-null value present. This helps to find and remove any null values present in the dataset.

The dataset is then checked for any null present using "data.isna().sum()", the result demonstrated, no null values were found in the dataset." data.drop" is then used to drop the unnecessary the columns.

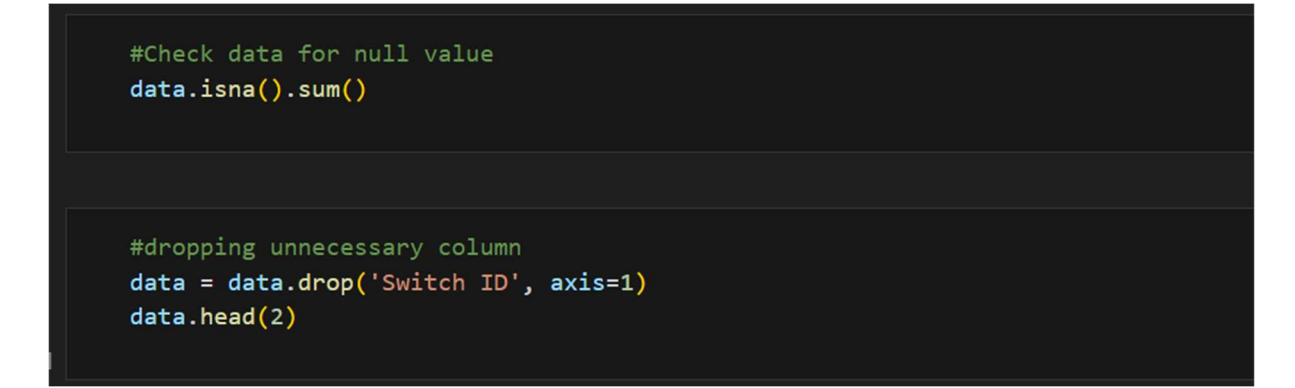

Figure 5: Checking for Null value and Drop the unnecessary Column

## 3.3 Data Visualization

Step 6: The data is analysis using various graphical models for clear insight and easier understanding.

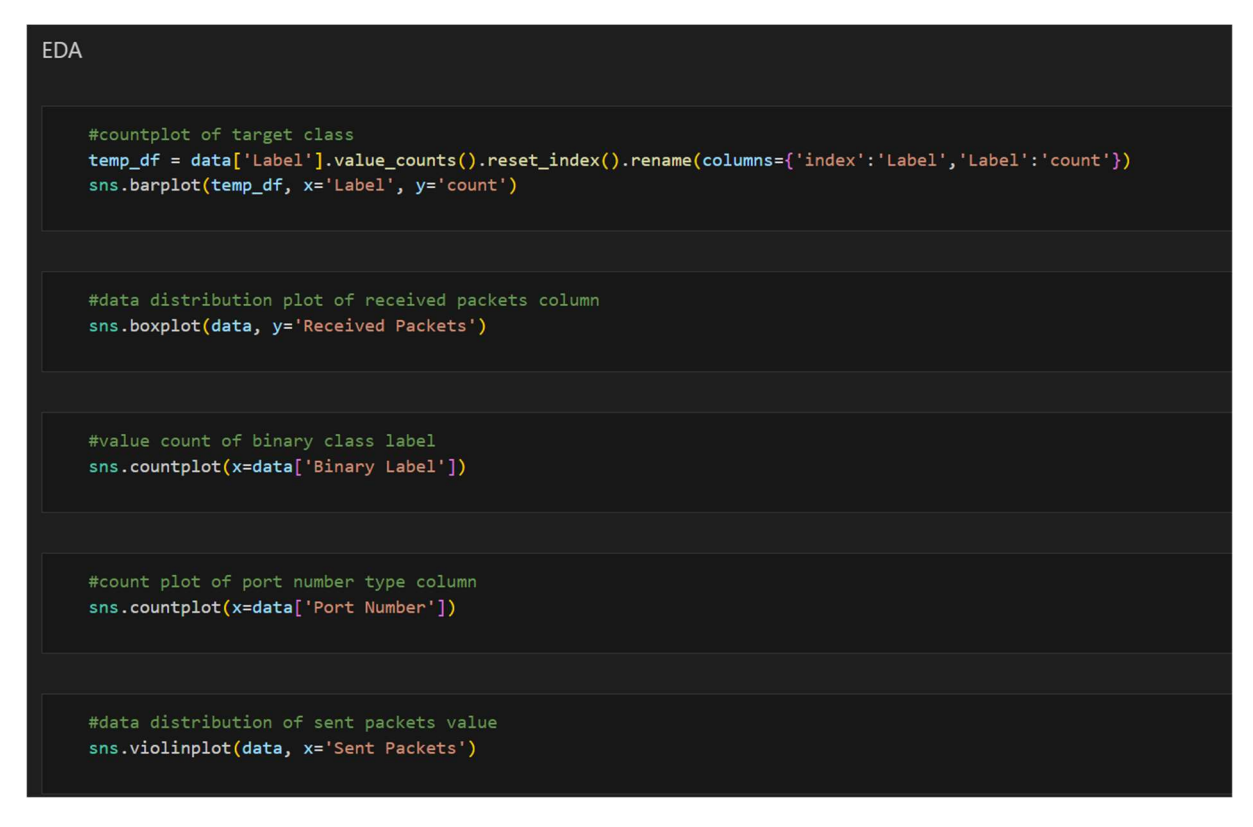

#### Figure 6: Data Analysis

Here, 6 labels are generated as shown in the below Figure 7: Count plot of target class. Each label consists of network data under specific network related instance.

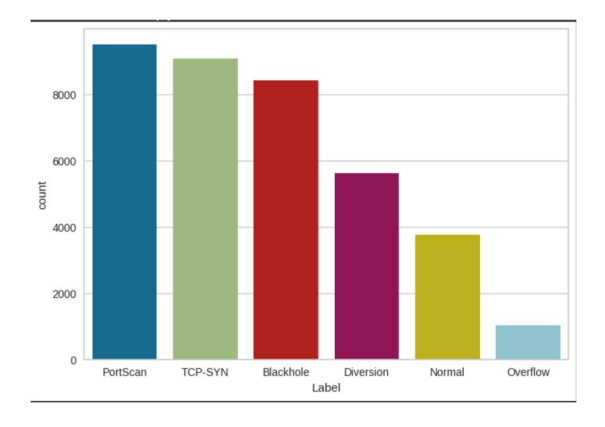

Figure 7: Count plot of target class

Here, the binary label column is dropped as the dataset used is multiclass, Then the data is split into 2 parts, namely X and Y. The columns containing data that are not of float or int type are extracted during this stage. Then LabelEncoder() function is invoked to convert any categorical data to number.

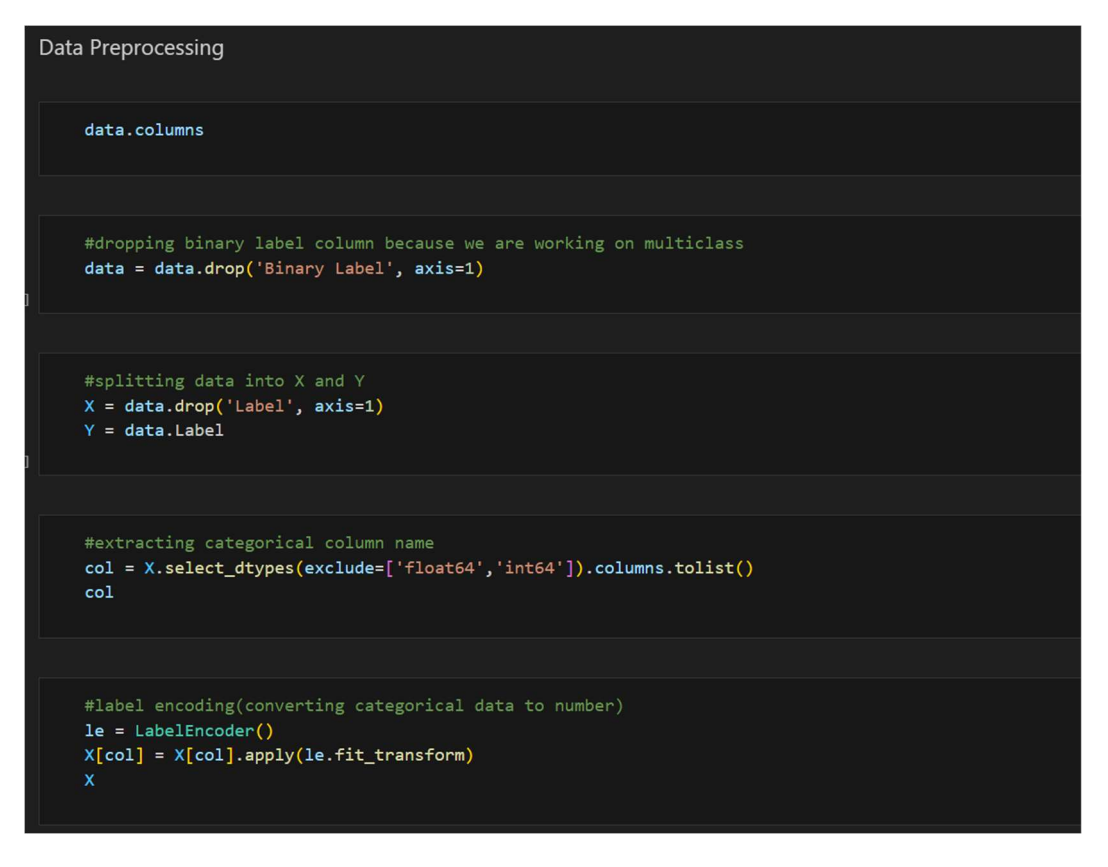

Figure 8: Data Pre-processing

Data Balancing is performed in the data, this helps prevent the model from being biased in regard to a specific class. This is done by overfitting the data to fill any missing gaps using Synthetic Minority Oversampling Technique (SMOTE). After overfitting the data to fill in the gaps, all label are now balanced as seen in figure

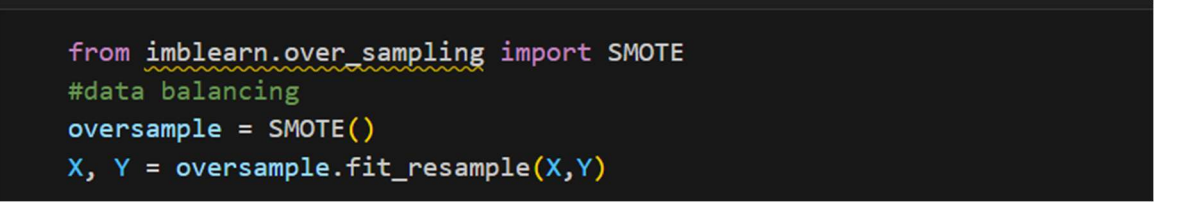

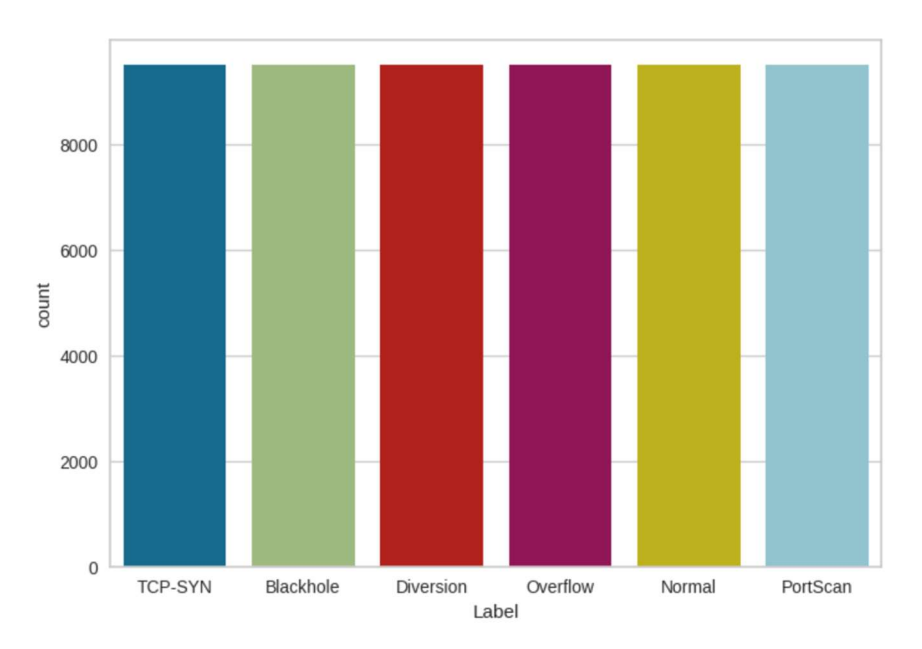

Figure 9: Data Balancing

Figure 10; Balanced Data

The categorical values of the columns are converted to number in order to fit the ML model.

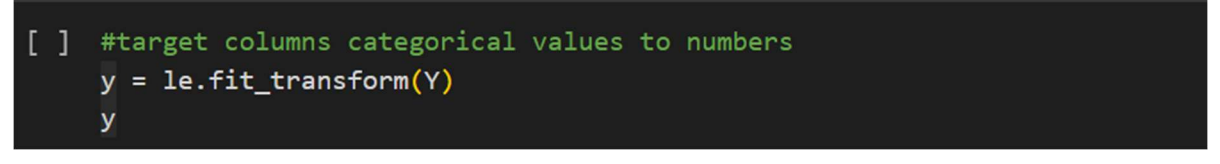

Figure 11: Converting Categorical values to number

Then the preprocessed data is split into 2 parts, for training and testing purposes in a ratio of 90:10, meaning 90% of the data is utilized for training and the rest 10% is used for testing purpose.

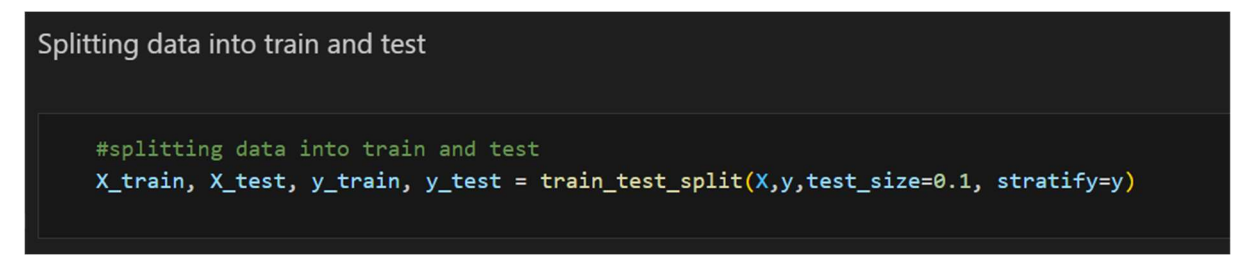

Figure 12: Splitting data to test and train

## 3.4 Model Building:

### 3.5.1 Machine Learning Model

#### 3.5.1.1 AdaBoost Classifier

Adaboost Classifier is invoked to fit the training dataset in order to perform intrusion detecting prediction using the training data to identify malign and clean data. The accuracy demonstrated by the Adaboost Classifier is 65%.

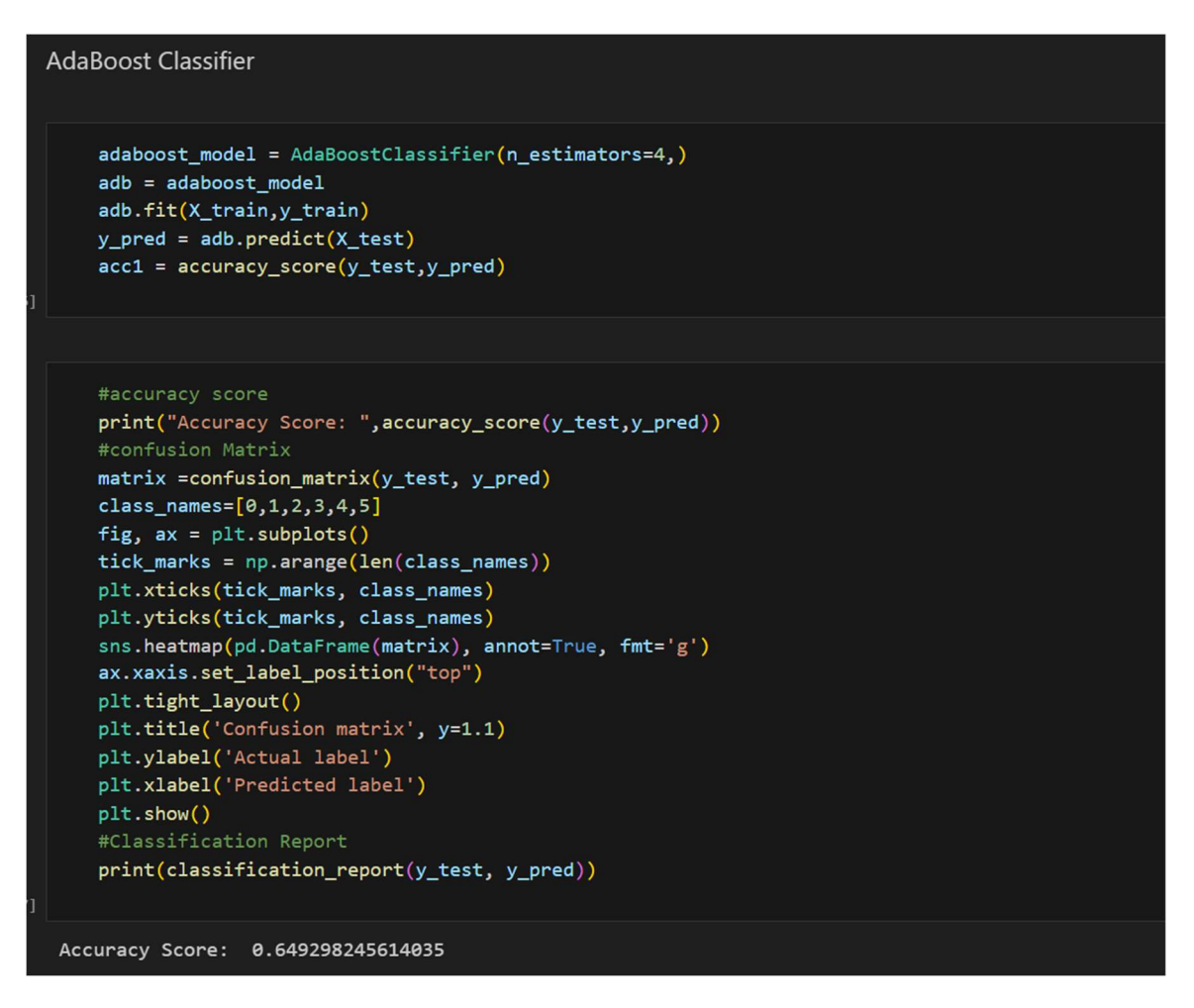

Figure 13: Adaboost Classifier

#### 3.5.1.2 XGBoost Classifier

Then the XGBoost Classifier is invoked to fit the training dataset, in order to predict intrusion detection in SCADA environment. The Accuracy demonstrated by the XGBoost Classifier is 70%, the confusion matrix is given below.

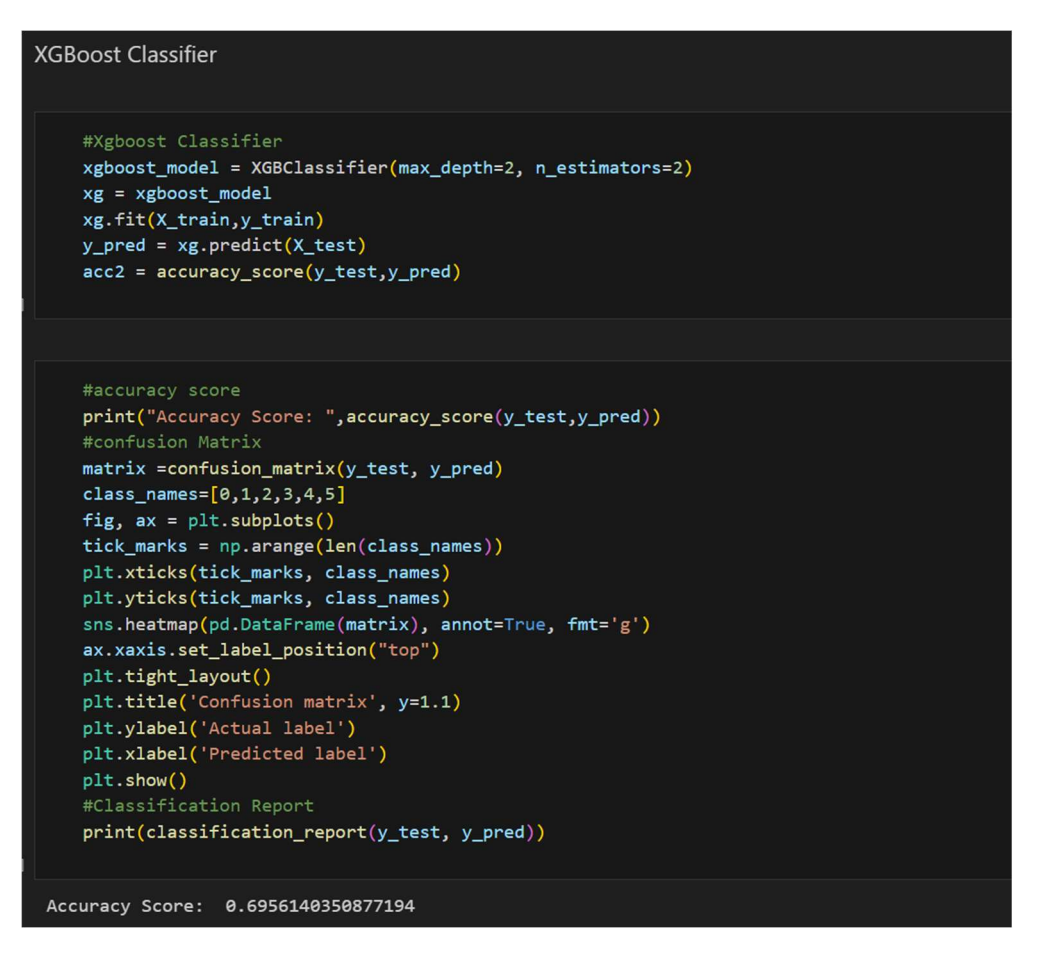

Figure 14: XGBoost Classifier

#### **3.5.2 Deep Learning Model**

The deep learning capabilities are invoked by using LabelBinarizer function on the class "Label" inorder to convert the categorical values in it to binary values, Then fit\_transform function is invoked for the new data to fit the label class. This is done to transform the label class into 3-dimensional array. Here the data is split into 2 parts namely train and evaluate, with 90% of data being used for training and the rest 10% for evaluating. The argmax function is used on the training dataset to find the best features from the training dataset. Then the expan\_dim() is invoked through numpy to increase the size of the array for both training and evaluating dataset.

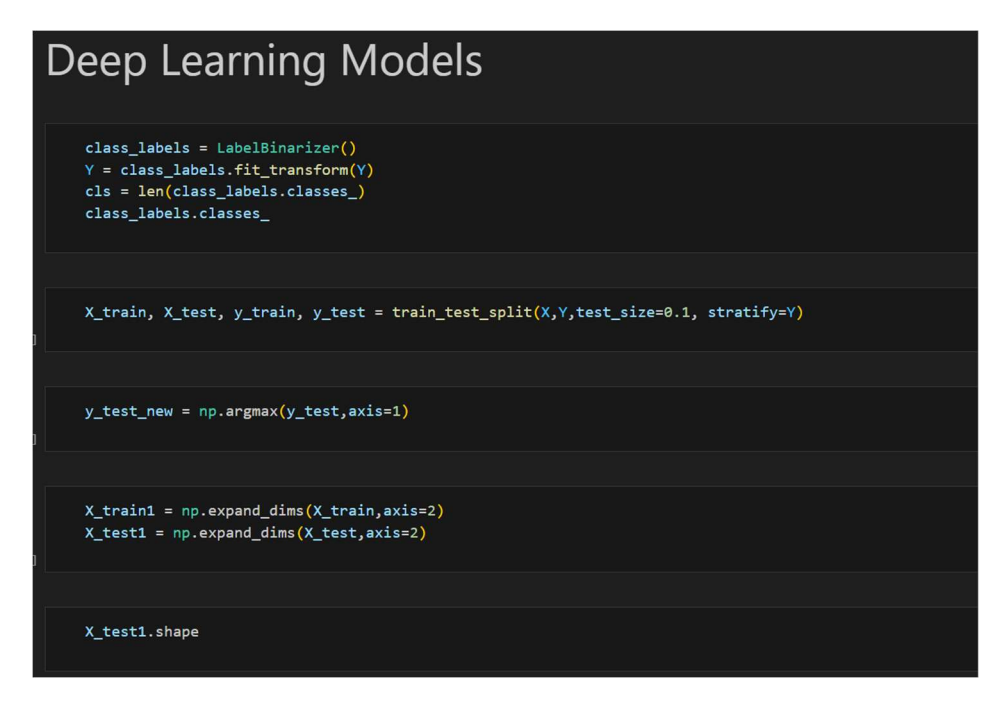

Figure 15: Invoking Dep Learning Capabilities

### 3.5.2.1 GRU + LSTM Model

All necessary libraries are imported for the GRU + LSTM, The "softmax" function is invoked in order to normalize the data.

| GRU | I + LSTM                                                                                                    |                                                                                                    |                                                             |
|-----|----------------------------------------------------------------------------------------------------|----------------------------------------------------------------------------------------------------|-------------------------------------------------------------|
| 0   | <pre>model=Sequential() model.add(LSTM(64, return_solution) model.add(GRU(64, input_shap model.add(Dense(32)) model.add(Dropout(0.4)) model.add(Dense(cls)) model.add(Activation('softmax model.compile(loss='category model.summary()</pre> | <pre>equences=True, input_shape<br/>pe=(X_train1.shape[1],1)))<br/>ax'))<br/>ical_crossentropy',optimiz</pre> | =(X_train1.shape[1],1)))<br>er=Adam(),metrics=['accuracy']) |
| ⊡   | Model: "sequential"                                                                                                    |                                                                                                    |                                                             |
|     | Layer (type)                                                                                                    | Output Shape                                                                                                  | <br>Param #                                                 |
|     | lstm (LSTM)                                                                                                    | (None, 31, 64)                                                                                                | 16896                                                       |
|     | gru (GRU)                                                                                                    | (None, 64)                                                                                                    | 24960                                                       |
|     | dense (Dense)                                                                                                    | (None, 32)                                                                                                    | 2080                                                        |
|     | dropout (Dropout)                                                                                                    | (None, 32)                                                                                                    | 0                                                           |
|     | dense_1 (Dense)                                                                                                    | (None, 6)                                                                                                    | 198                                                         |
|     | activation (Activation)                                                                                                    | (None, 6)                                                                                                    | 0                                                           |
|     | Total params: 44134 (172.40<br>Trainable params: 44134 (172<br>Non-trainable params: 0 (0.6                                                                                                    | KB)<br>2.40 KB)<br>30 Byte)                                                                                   |                                                             |

Figure 16: Invoking GRU + LSTM

The GRU + LSTM model is being trained.

| 0 | history = model.fit(X_train1,y_train,batch_size=64,epochs=10,verbose=1, validation_data=(X_test1, y_test))                                                                |
|---|----------------------------------------------------------------------------------------------------|
|   | history = model.fit(X_train1,y_train,batch_size=64,epochs=10,verbose=1, validation_data=(X_test1, y_test))<br>Epoch 1/10<br>802/802 [==================================== |
|   | 802/802 [=========================] - 6s 7ms/step - loss: 0.6189 - accuracy: 0.7278 - val_loss: 0.5913 - val_accuracy: 0.7337<br>Epoch 8/10                               |
|   | 802/802 [====================================                                                                                                    |
|   | 802/802 [====================================                                                                                                    |
|   | <u>802/802 [====================================</u>                                                                                                    |

#### Figure 17: Training the model

After sufficient training, the model in now made to predict result based on the training data. After successful compilation, the model now has the capability to predict new data.

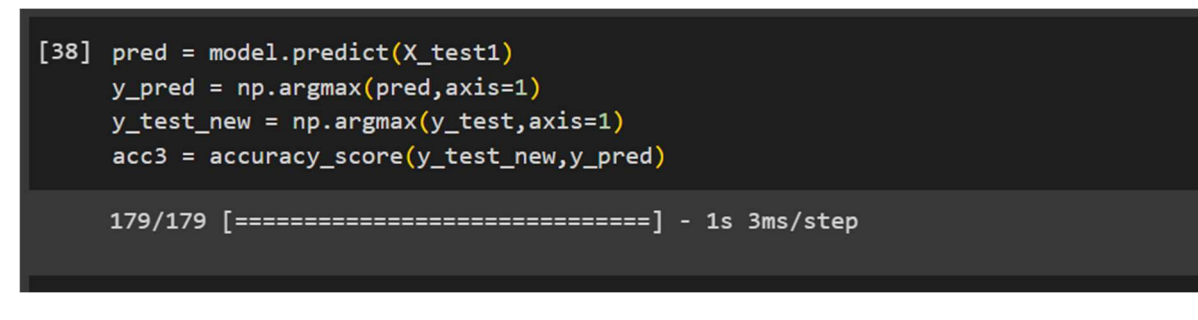

Figure 18: Prediction

The accuracy demonstrated by the GRU + LSTM model is 75%. Based on the results generated a confusion matrix is developed.

#### **3.5.2.1 GRU + BILSTM**

All necessary libraries are imported for the GRU + LSTM, The softmax function is invoked in order to normalize the data.

| GRU + BILSTM |                                                                                                    |                           |             |  |  |
|--------------|----------------------------------------------------------------------------------------------------|---------------------------|-------------|--|--|
| C            | <pre>model = Sequential() model.add(GRU(256, return_sequences=True, input_shape=(X_train1.shape[1],1))) model.add(Bidirectional(LSTM(256, return_sequences=True), input_shape=(X_train1.shape[1],1))) model.add(Dense(128, activation='relu')) model.add(Dense(64, activation='relu')) model.add(Dense(64, activation='relu')) model.add(Dense(cls, activation='softmax')) model.compile(loss='categorical_crossentropy', optimizer=Adam(), metrics=['accuracy']) model.summary()</pre> |                           |             |  |  |
| ∃            | Model: "sequential_1"                                                                                                    |                           |             |  |  |
|              | Layer (type)                                                                                                    | Output Shape              | <br>Param # |  |  |
|              | gru_1 (GRU)                                                                                                    | (None, 31, 256)           | 198912      |  |  |
|              | bidirectional (Bidirection<br>al)                                                                                                    | (None, 31, 512)           | 1050624     |  |  |
|              | dense_2 (Dense)                                                                                                    | (None, 31, 128)           | 65664       |  |  |
|              | flatten (Flatten)                                                                                                    | (None, 3968)              | e           |  |  |
|              | dense_3 (Dense)                                                                                                    | (None, 64)                | 254016      |  |  |
|              | dropout_1 (Dropout)                                                                                                    | (None, 64)                | 0           |  |  |
|              | dense_4 (Dense)                                                                                                    | (None, 6)                 | 390         |  |  |
|              | Total params: 1569606 (5.99<br>Trainable params: 1569606 (5<br>Non-trainable params: 0 (0.0                                                                                                    | мВ)<br>.99 МВ)<br>Ю Вуте) |             |  |  |

Figure 19: Invoking GRU + BILSTM

The GRU + BILSTM model is trained using the training data.

| [43] | history = model.fit(X_train1,y_train,batch_size=64,epochs=10,verbose=1, validation_data=(X_test1, y_test))                                                                                    |
|------|----------------------------------------------------------------------------------------------------|
|      | Epoch 1/10<br>802/802 [===========================] - 19s 15ms/step - loss: 1.0077 - accuracy: 0.5619 - val_loss: 0.6904 - val_accuracy: 0.7051                                               |
|      | Epoch 2/10<br>802/802 [===============================] - 10s 13ms/step - loss: 0.7269 - accuracy: 0.6880 - val_loss: 0.5757 - val_accuracy: 0.7521                                           |
|      | tpocn 3/10<br>802/802 [===============================] - 11s 14ms/step - loss: 0.6497 - accuracy: 0.7208 - val_loss: 0.5590 - val_accuracy: 0.7449<br>Epoch 4/10                             |
|      | 902/802 [=========================] - 11s 13ms/step - loss: 0.6016 - accuracy: 0.7451 - val_loss: 0.3676 - val_accuracy: 0.8544<br>Epoch 5/10                                                 |
|      | 802/802 [========================] - 11s 13ms/step - loss: 0.3907 - accuracy: 0.8460 - val_loss: 0.3131 - val_accuracy: 0.8765<br>Epoch 6/10<br>802/802 [==================================== |
|      | Bool //10<br>802/802 [==================================] = 11s 14ms/step - loss: 0.4786 - accuracy: 0.7896 - val_loss: 0.4250 - val_accuracy: 0.8111                                         |
|      | Epoch 8/10<br>802/802 [================================] - 11s 13ms/step - loss: 0.4328 - accuracy: 0.8163 - val_loss: 0.3577 - val_accuracy: 0.8453                                          |
|      | Epoch 9/10<br>802/802 [==========================] - 11s 14ms/step - loss: 0.3660 - accuracy: 0.8498 - val_loss: 0.3269 - val_accuracy: 0.8681<br>Epoch 10/10                                 |
|      | epoch 10/10<br>802/802 [====================================                                                                                                    |

#### Figure 20: training the GRU+BILSTM model

After sufficient training, the model in now made to predict result based on the training data. After successful compilation, the model now has the capability to predict new data.

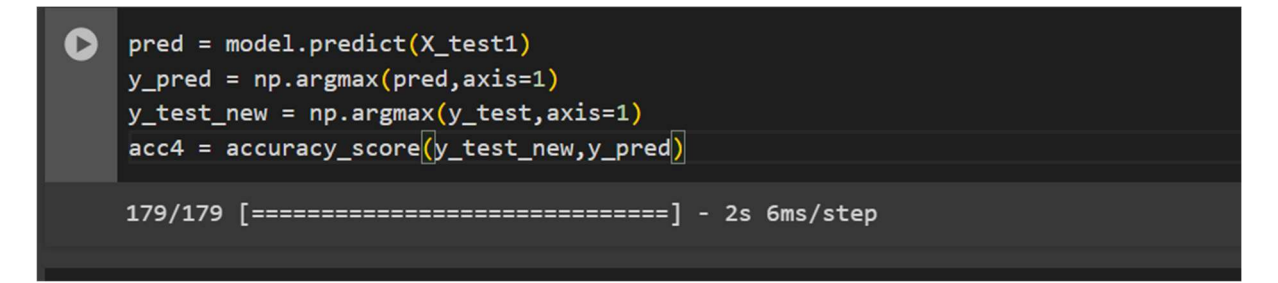

Figure 21: Prediction

## 4 Comparison of Used Models

| Model Name          | Accuracy |
|---------------------|----------|
| AdaBoost Classifier | 65%      |
| XGBoost Classifier  | 70%      |
| GRU + LSTM          | 75%      |
| GRU + BILSTM        | 89%      |

[48] sns.barplot(x=['AdaBoost', 'XGBoost', 'GRULSTM', 'GRUBILSTM'], y=[acc1,acc2,acc3,acc4])

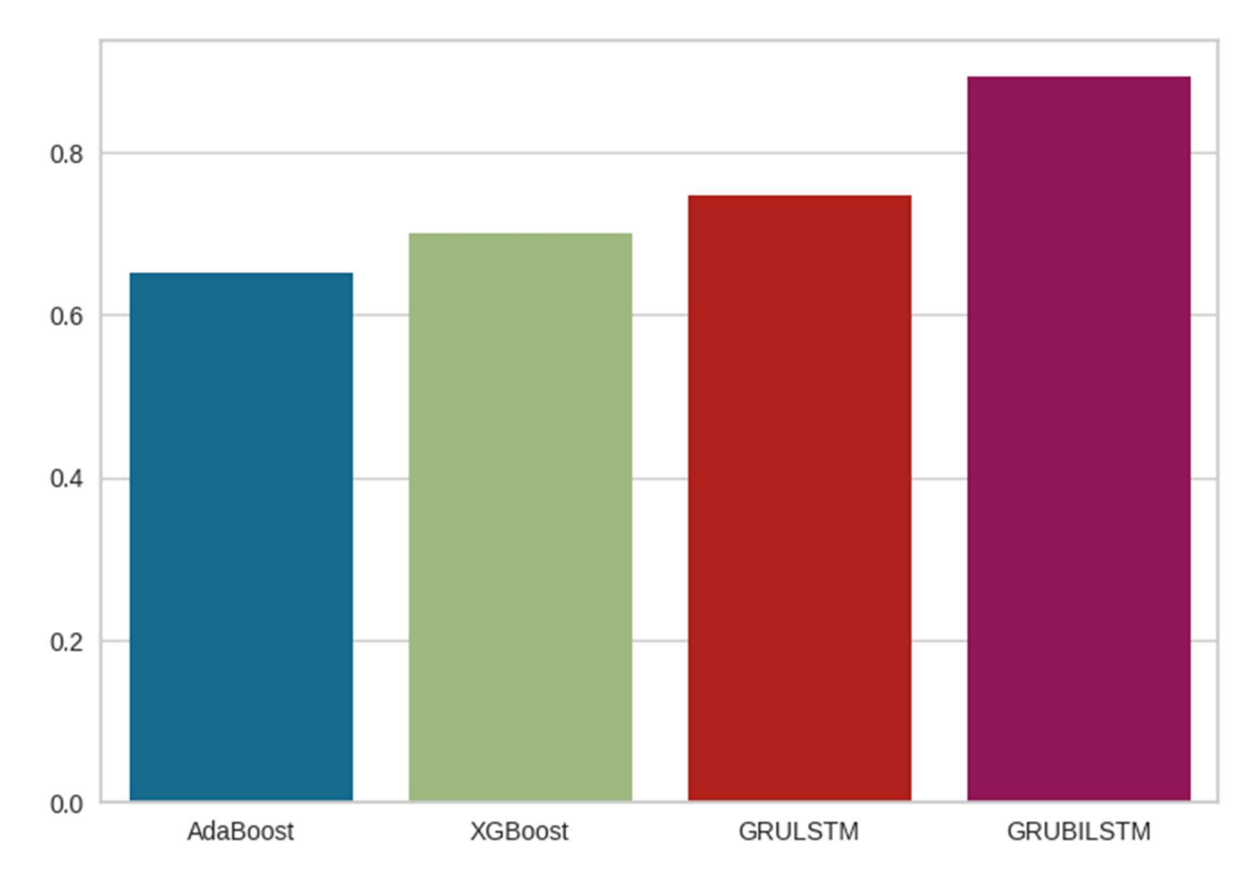

Figure 22: Comparison of Used Models

## **5** Conclusion

For intrusion detection in SCADA, a combination a 4 algorithm namely AdaBoost Classifier, XGBoost Classifier, GRU + LSTM, GRU + BILSTM were used, and out of all the GRU BISTM has the best accuracy. This approach may be helpful in detection of anomalies and attacks in the SCADA network more precisely.

## **6** References

[1] Das, T., Osama Abu Hamdan, Raj Mani Shukla, Sengupta, S. and Arslan, E. (2023). UNR-IDD: Intrusion Detection Dataset using Network Port Statistics. *OPAL (Open@LaTrobe) (La Trobe University)*. doi:https://doi.org/10.1109/ccnc51644.2023.10059640.